kolayca kesiyorsunuz.

**9.Adım :** Bir sonraki adımda video üzerine anlatım yapacasak sesimizi video üzerine kaydediyoruz.

**10. Adım :** Bir sonraki adımda videonun belirli alanlarında öğrencilere sesli notlar vermek için kullandığımız alandır. Sesli not eklemek istediğimiz dakikaya getirmek için turuncu çubuğu istediğimiz yere kaydırdıktan sonra kutucuk içerisindeki mikrofon simgesine tıklıyoruz ve sesimizi kaydetmeye başlıyoruz.

**11. Adım :** Ses kaydını bitirmek için sarı kutucuk üzerindeki stop işaretine basıp kaydı bitiriyoruz. Başka bir ses kaydı eklemek için aynı işlemleri tekrar

-6-

-S-

8. Adım : Urneğin videonun 1 dakikalık bir kısmını istiyorsanız kırmızı çubukları hareket ettirerek videomuzu

7. Adım : Videoyu yükledikten sonraki ilk aşama, videonun düzenlenmesi aşamasıdır. Eğer videonuzun belirli alanlarını kullanmak istiyorsanız video yüklendikten sonra videonun altında çıkan iki adet kırmızı çubuğu ileri geri hareket ettirerek gerekli

6. Adım : Arama sonuçlarından kullanmak istediğniz videonun üzerine gelip kalem simgesinin üzerinde beliren "Edit" butonuna basıyoruz.

menüden hangi sitede arama yapacaksak ilgili sekmeyi seçiyoruz ve arama sütununa konuyu yazıyoruz. ediyoruz.

**12. Adım :** Sesli notları kaydettikten sonra soru ekleme menüsüne geçiş yapıyoruz. Videonun hangi saniyesine soru eklemek istiyorsak o kısma gelip yeşil çubuk üzerindeki soru işareti simgesine yeni bir soru ekleyebiliyoruz.

**13. Adım :** Üç farklı türde soru oluşturabiliyoruz:test, açık uçlu ve yorum soruları.

**14. Adım :** Soruları ekledikten sonra oluşturduğumuz videoya isim veriyoruz ve sayfanın sağ üst kısmında bulunan Finish tuşuna basıp oluşturduğumuz videoyu kaydediyoruz.

**15. Adım :** Kaydet butonuna tıkladıktan sonra videoyu ödev olarak -7-

5. Adım : Karşımıza gelen pencerede
sayfanın sol tarafından bulunan
-4-

4.Adim : Sayfanın sağ üst kısmında oluşturduğumuz videolara ulaşmak için My Content bağlantısı ve sınıflarımızın bulunduğu My Citasses bağlantısı bulunur. İlk olarak inceleyeceğimiz alan My Content alanı videoların listelendiği ve bilgisayarınızda bulunan videoları pükleyebileceğiniz ve yeni proje oluşturabileceğiniz alandır. Bu alandan yeni proje oluşturmak için alandan yeni proje oluşturmak için buşturabileceğiniz ke yeni proje

aratabileceğiniz kaynak siteler bulunmaktadır. Sayfanın orta kısmında ise edpuzzle sitesinde yapılmış en iyi uygulama örneklerine göz atabilirsiniz. gönderip göndermeyeceğini soracaktır.

**16. Adım :** Bir sonraki adımda videoyu ödev olarak yollamak için sınıflarımızı oluşturuyoruz. Bunun için sayfanın üst kısmında yer alan **My Classes**'a tıklıyoruz. Ekrana gelen sayfadan **Add Class** butonuna basarak sınıflarımızı oluşturuyoruz.

**17.Adım**: Sistem size bir sınıf kodu oluşturuyor bu kodu öğrencilerinize vererek derse kaydolmalarını sağlıyorsunuz.

**18.Adım**: Oluşturduğumuz videoyu ödev olarak öğrencilerinize atamak için Content menüsüne tıklayıp video kütüphanemize ulaşıyoruz. Ödev olarak göndereceğimiz videonun üzerine gelip Assign butonuna tıklıyoruz ve ödev olarak yüklüyoruz.

www.minibooks.ch

-8-

3. Adim : Anasayfa alanında sayfanın hemen sol tarafında video

2. Adım : Sisteme Google hesabınız ile de otomatik olarak üye olabilirsiniz.

## ×

1. Adım : www.edpuzzle.com sitesine giriş yapıyoruz. Burda sistem bize öğrenci mi?, öğretmen mi? olduğumuzu soruyor. "Sign up us a teacher" butonuna basıp sisteme üye oluyoruz.

Şimdi uygulama nasıl kullanılıyor adım adım görelim.

## Flipped Learning ile Eğitimde Dönüşüm

"Flipped Learning ile Eğitimde Dönüşüm"

Hazırlayan

Pelin Demirci

-2-

Sistem içerisine bilgisayarınızda veya mobil cihazınızda bulunan videoları yükleyebileceğiniz gibi sistem içerisinde size sunulan 'Youtube", "Ted", "Khan Academy" gibi ders anlatımlarınızı oluşturabilirsiniz. ders anlatımlarınızı oluşturabilirsiniz.

Edpuzzle uygulaması ile internette bulunan herhangi bir videoyu kullanarak videoları düzenleyebileceğiniz, kendi sesinizle anlatım yapabileceğiniz, kendi sesinizle ekleyebileceğiniz ve öğrencileriniz için sorular ekleyip videolara eklenen sorulara öğrencilerin verdikleri için sorular ekleyip videolara eklenen sorulara öğrencilerin verdikleri işin sorular ekleyip videolara eklenen işin sorular ekleyip videolara eklenen edebileceğiniz verdikleri izleyip izlemediğini kontrol in sanal sınıf uygulamasıdır.